P3 APPLICATION FOR EDUCATORS, STUDENTS, NON-INSTRUCTIONAL AND CUSTODIAL STAFF 2019-20 STEWARDSHIP APPLICATION REQUIREMENTS, ONLINE APPLICATION INSTRUCTIONS, AND RUBRICS

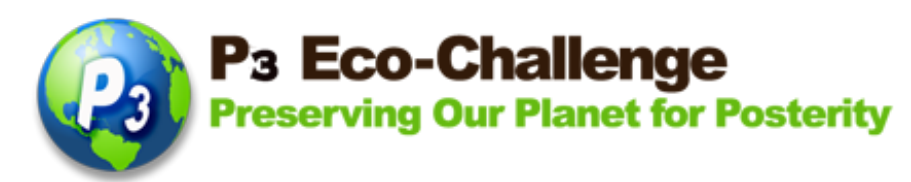

# P<sub>3</sub> Eco-Challenge Environmental Stewardship Recognition

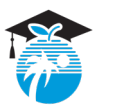

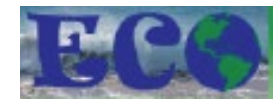

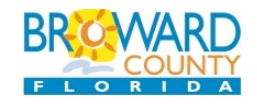

The P<sub>3</sub> Eco-Challenge School Recognition Program is a collaborative effort between Broward County Public Schools and its partners, Broward County Environmental Planning and Community Resilience Division and the Environmental Conservation Organization (ECO)

# **ELIGIBILITY:**

- All Broward County (traditional and charter) Public Schools teachers, students and noninstructional. The administrator category is now in the school challenge category only (under administrative support). Charter schools please check other requirements in <u>browardschools/p3</u> before you begin your application.
- First Place Winners from the past five years are not eligible to apply this year. There is a 5-year waiting period for First Place Winners to apply.
- All activities described in the application should reflect projects that are ongoing or will occur during the application school year.
- All applications with documentation should be received ONLINE by the due date.
- Visit <u>browardschools/p3</u> under Eligibility, Prizes and New Items for more details.

# **INSTRUCTIONS FOR NOMINATION:**

- Applications will be submitted ONLINE through P3's main site, <u>browardschools/p3</u>.
- Only complete nominations submitted on time will be considered.
- Online applications may be completed by the nominee or nominator, unless s/he is a student.
- Student applications must be completed by a school-based personnel or a parent/guardian with the student teacher's nomination.
- Students depicted must have signed photo releases on file with the school (these photos will be used for public relations purposes in various media for the recognition program) – Maximum of 6 images. Videos may be submitted by providing a link; online application will not accept video uploads. All video links must also be accessible through the BCPS firewall (e.g. no Youtube videos) and must not exceed 5 minutes in length.
- Provide one image of nominee Max 5 Mb this will be used for any public relations purposes

# GO TO browardschools/p3 for important dates, rubric and new items

# How to Complete the STEWARDSHIP P3 Eco-Challenge Online Application Teachers, Students, and Non-Instructional

1) From the main P3 Eco-Challenge website, click the P3 Application link (scroll down the page) at <a href="https://www.browardschools.com/p3">https://www.browardschools.com/p3</a>.

2) **Login page**. If this is your first time using the online application, click the **New User? Click Here link**. If you've registered before, your Login is your email address and your Password is whatever you created before. Click **Login**. If you forgot your password, click **Forget password? Click Here**.

| lf you're a new<br>user, click<br>New User? | Broward County<br>Public Schools<br>Environmental Stewardship                                                                                                    |
|---------------------------------------------|----------------------------------------------------------------------------------------------------|
| Pogister Horo                               | Preserving Our Planet for Posterity                                                                                                    |
| Register Here                               | reserving our numerior resterity                                                                                                    |
| If you forgot your                          | Online Application                                                                                                    |
| password, click                             | Before you begin your online application, please go to https://www.browardschools.com/p3 and download the Instructions and Rubrics and any necessary info, e.g. contest fees. |
| Forget password?                            |                                                                                                    |
| Click here. A new                           | User Name:                                                                                                    |
| change password                             | Password:                                                                                                    |
| link will be                                | Log in                                                                                                    |
| emailed to you                              |                                                                                                    |
|                                             | New User? Register Here                                                                                                    |
|                                             | Forget password? Click Here                                                                                                    |

**IMPORTANT:** The system **will lock you out** if you try to login with wrong credentials after 3 tries and it'll have to be reset by IT. If you can't remember your password, click **Forget password** and an email will be automatically sent to you to reset.

For new users, fill in your info and click **Create Account**. **If you haven't used this new online application** (even if you already have an account), you will also be brought to this page to complete your account info.

|                                                                        | Sroward County<br>Public Schools<br>Environmental Stewardship | ASALOS             |
|------------------------------------------------------------------------|---------------------------------------------------------------|--------------------|
|                                                                        | 3 Eco-Chall                                                   | enge               |
|                                                                        |                                                               | inclusion obtainly |
| tegister for a Login<br>Indicates a required fie                       | ld                                                            |                    |
| Firs                                                                   | st Name:                                                      | *                  |
| Las                                                                    | st Name:                                                      | *                  |
|                                                                        | Number                                                        |                    |
| Phone                                                                  | wonnoon.                                                      |                    |
| Phone  <br>School Name/A                                               | filiation:                                                    |                    |
| Phone  <br>School Name/A<br>Positi                                     | filiation:                                                    | *<br>*             |
| Phone  <br>School Name/A<br>Positi<br>E.Mail (Use                      | ffiliation:                                                   |                    |
| Phone  <br>School Name/A<br>Positi<br>E-Mail (User                     | filiation:<br>on/Role:                                        |                    |
| Phone I<br>School Name/A<br>Positi<br>E-Mail (User<br>Pa               | filiation:<br>on/Role:<br>Name):                              |                    |
| Phone I<br>School Name/A<br>Positi<br>E-Mail (User<br>Pa<br>Confirm Pa | filiation:<br>on/Role:<br>Name):<br>issword:                  |                    |

If you ever want to change any of your info above, you will find the **My Profile** link on the upper righthand corner of any page.

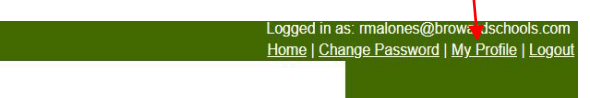

3) Once you login, your **My Nominations** page will show up. If you want to **start a new application**, click **Start a New Application or Add a New Nomination** (link is right above **My Nominations**)

|                                                                                                    | Logged in as: rmalones@browardschools.com<br>Home   Change Password   My Profile   Logout |
|----------------------------------------------------------------------------------------------------|-------------------------------------------------------------------------------------------|
| Broward County<br>Public Schools<br>Environmental Stewardship                                                                                                    |                                                                                           |
| P3 Eco-Challenge<br>Preserving Our Planet for Posterity                                                                                                    |                                                                                           |
| Online Application                                                                                                    |                                                                                           |
| Veicome to the main P3 Eco-Chailenge Online Application page. You will need to make sure all of your documents are FINAL before uploading. You name dit your application until the application due date or you can click "Submit Application" button.                                                                                                | nay save                                                                                  |
| Please vote that when you go back to edd your application, you will be able to see your previously uploaded documents. If you've updated a document like to nead it, please remove the previously uploaded document and then upload the new document. If you have any questions, please contact us vi<br>obtained by Browardischools com. Thank you! | t and would<br>a email at                                                                 |
| Start a New Application or Add a New Nomination                                                                                                    |                                                                                           |
| My Nominations                                                                                                    |                                                                                           |

Any nominations you've entered will show up on the bottom of the Home page under **My Nominations**.

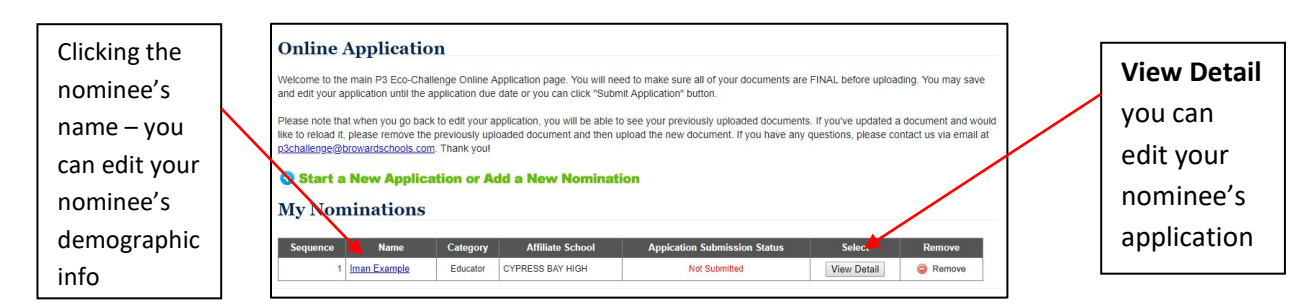

4) For new applications, you must choose what category you want to complete on the next page. In this example, we will open up an Educator category. Then choose Public or Charter school. A list of schools will be listed based on the school level.

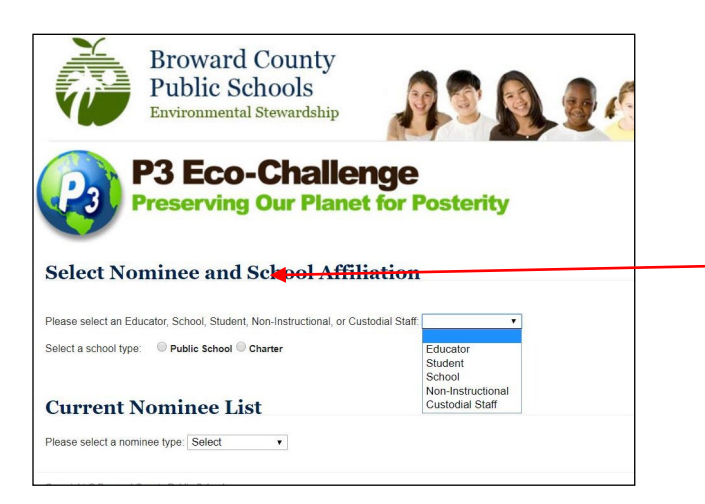

If you want to see if anyone has started an application for your nominee, see **Current Nominee List** and choose the nominee type **Note:** If you are from a combination school, you must choose the level that you wish to apply. You will be judged with the other nominees for that level. For example, if you're from Beachside Montessori, you can choose either elementary or middle.

5) The next window is your nominee's basic demographic information.

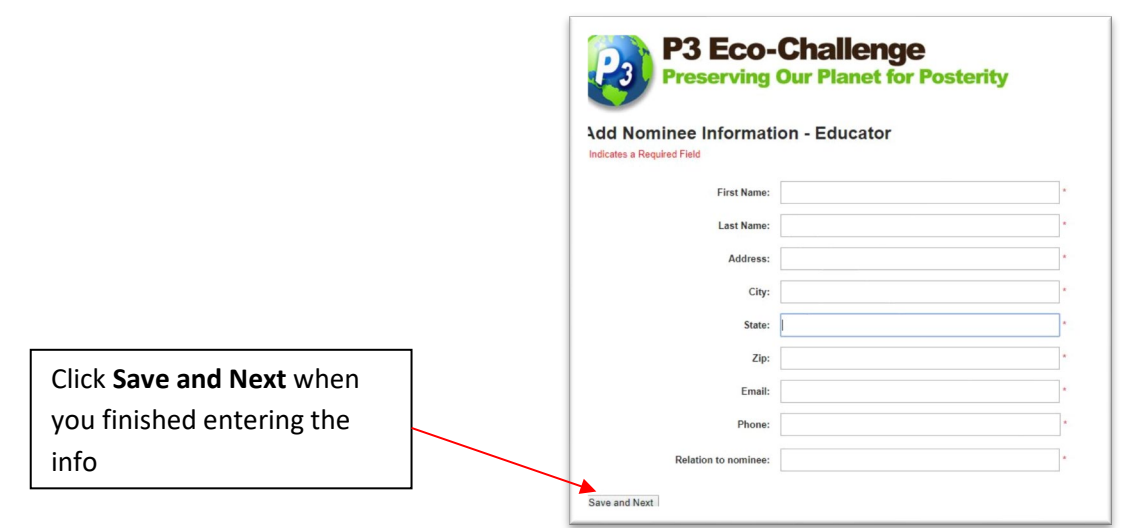

Whichever stewardship category you choose, the online application for that category will appear. See rubrics (metrics) at the end of this document.

6) Each category will have a summary of the nominee, narrative fields (see rubrics at the end of this document), documentation and image uploads, and an optional video link upload section.

Summary of Nominee & Activity(ies) – The first paragraph will be used as the biographical information for the nominee in the Awards Ceremony program. To see previous P3 Winners and Nominees' Bio, click https://www.browardschools.com/cms/lib/EL01803656/Centricity/Domain/13621/STEM\_CS/P3%20EcoChallenge/Documents/2018\_P3\_Bios.pdf. For the rest of the narrative, briefly summarize the nominee and activities he/she was involved in. Explain what effect the activity/project/program has had on the community, school, environment, etc. Focus on what he/she has accomplished (in combination of the sections)

Nominee Question And Answer

|                       | - | Nominee: Educator, Iman Example                                                                                                    |
|-----------------------|---|----------------------------------------------------------------------------------------------------|
| Enter your narrative  |   | Summary of Nominee & Activity(ies) (Maximum Text Length: 2500)                                                                                                    |
| here                  |   | The first paragraph will be used as the biographical information for the nominee in the Awards Ceremony program. To see previous P3 Winners<br>and Nominees' Bio. <u>click here</u> . For the rest of the narrative, briefly summarize the nominee and activities he/she was involved in. Explain what<br>the state of the state of the new set of the narrative, briefly summarize the nominee and activities he/she was involved in. Explain what<br>the state of the state of the new set of the narrative, briefly summarize the nominee and activities he/she was involved in. Explain what<br>the state of the state of the new set of the narrative barrene state of the narrative set of the narrative set of the narrative barrene set of the narrative set of the narrative set of the narrative barrene set of the narrative set of the narrative set of the na |
|                       |   | effect the activity/project/program has had on the community, school, environment, etc. Hocus on what he/she has accomplished (in combination of<br>the sections). Describe what makes the nominee unique and successful in efforts to be sustainable. Be sure to describe the level of student<br>involvement in projects.                                                                                                    |
| Click Save and Go To  |   |                                                                                                    |
| Summary when you      |   |                                                                                                    |
| finished entering the |   | 2500 characters left                                                                                                    |
| info                  |   | Save And Go To Summary                                                                                                    |

IMPORTANT: In the sections where you have to type in your narratives, you are provided **character limitation** – this is **not word limitation** but character – spaces and punctuations included. For example, the word *limitation* has 10 characters.

You should type in your application narratives in a Word document first, then cut and paste into the P3 application. You can use an online character counter such as <a href="https://wordcounter.net/">https://wordcounter.net/</a>

**NOTE:** For all narratives, there is a 2,500 character maximum text length (each letter, space, punctuation mark is counted). You can use an online tool like <u>https://wordcounter.net/</u> to see your character count.

# If you paste information that is beyond the 2,500 max, you will receive an error message.

| Click OK (to make that error message | Eco-Challenge 🗴 🥥 FGSD: Green Apple Designa 🗴 🛛 🗰 WordConter - Count Word 🗙 🛛 🖉 Professional Iorem ipsum ga 🗴 💣 Applied Learnin                                                                                                    |
|--------------------------------------|----------------------------------------------------------------------------------------------------|
|                                      | schools.com/p3challengetest/AddNominee_QandA.aspx?Comma dMode=Add&QTitle=Summary&QID=49 Q 🖈                                                                                                    |
| go away)                             | News Popular Saw e of Talent Deve D Huite BCPS Intr.                                                                                                    |
|                                      | Browa<br>Public ocnous<br>Environmental Stewardship                                                                                                    |
|                                      | P3 Eco-Challenge<br>Preserving Our Planet for Posterity                                                                                                    |
|                                      | Nominee Question And Answer                                                                                                    |
|                                      | Nominee: Educator, Iman Example                                                                                                    |
|                                      | Summary of Nominee & Activity(les) (Maximum Text Length: 2500)                                                                                                    |
|                                      | The find paragraph will be used as the biographical information for the nomina in the Awards Germony paragram. To see previous P3VHeners<br>and Nominees: <b>Bio_stabless</b> : for the start the biological summalics the nominae and activities balave an involved in E-pstimular that<br>effect the activity/paragraph tan bad on the community adout, any invortance, etc. Frour on what hardwe has accompliable (in combination of<br>the sections). Discribe what musis the nominee unique and successful in efforts to be sustainable. Be sure to describe the level of student<br>involvement in projects. |
|                                      | dolorem dissentiel: Sit oratio eripuit ld fugit exerci repudiare ex quo. His etiam partiendo efficiantur ex, albucius erroribus nec eu. Ea mea melius incorrupte sed the and of 2527 characters.                                                                                                    |
|                                      | No quo diam vero, nisi Illum audire aum eu, eu virtute sadipscing pri Alli animal has te, has dicant hitari volumus ei. Eu doctus accusamus<br>eum, hani oglion persecultore aum. At sea talle facer inermis. Altera petentium spiendide mel eu, taltere principes consultatu sed ea, mel eu<br>putare necessatatativus)                                                                                                    |
|                                      | 2500 characters left                                                                                                    |
|                                      | Save And So To Summary                                                                                                    |

After you click OK to make that error message go away, the system will cut off your narrative to the actual count – read through your narrative so you can see where it was cut off and edit as needed to fit the parameters.

Once you're within the parameters, click **Save and Go To Summary**. You can always come back to this page to edit it at a later time from the Summary page.

7) Summary page – click Add/Edit to go to the next section(s).

| minee: Ec | lucator, Iman Example              |               | View Ap  | plication Detail |
|-----------|------------------------------------|---------------|----------|------------------|
| Sequence  | Item Name                          | Item(s) Up To | Has Item | Select           |
| 1         | Summary of Nominee & Activity(ies) | 1             | 1        | Add/Ed           |
| 2         | Awareness & Involvement            | 1             | 1        | Add/Ed           |
| 3         | Current Professional Development   | 1             | 0        | Add/Edi          |
| 4         | Instructional Soundness/Creativity | 1             | 0        | Add/Edi          |
| 5         | Skill Building                     | 1             | 0        | Add/Edi          |
| 6         | Letter of Support                  | 1             | 0        | Add/Edi          |
| 7         | Documentation                      | 10            | 0        | Add/Edi          |
| 8         | Images                             | 6             | 0        | Add/Edi          |
| 9         | Links and URLs                     | 4             | 0        | Add/Edi          |

## 8) Documentation and Images

### **Example Supporting Documentation**

| way provide upilo (10) pages of additional supporting documents.<br>cumentation may include but is not limited to: lesson plans, example<br>aled community services hours, newspapers or schools newsletters<br>hoose Files Notifie chosen s<br>u can upload 2 more document(s).<br>ST OF UPLOADED DOCUMENTS:<br>ou would like to delete any of the items, click the "Remove" link nex | All attachments must not exceed 5 MB each.<br>so of activities/projects/programs, agendas from workshops a<br>lart Upload                                                                                                    | and meetings, records of                                                                                                    | Choose the files you<br>uploaded here and cl<br>Start Upload |
|----------------------------------------------------------------------------------------------------|----------------------------------------------------------------------------------------------------|----------------------------------------------------------------------------------------------------|--------------------------------------------------------------|
|                                                                                                    |                                                                                                    | 1000 KK 100 KK                                                                                                    |                                                              |
| Sequence File Name                                                                                                    | Uploaded Category                                                                                                    | Delete                                                                                                    |                                                              |
| equence File Name           Dillard repeat.JPG                                                                                                    | Uploaded Category<br>Cagetgory 1 Optional Documentation Attachment                                                                                                    | Delete<br>Remove                                                                                                    |                                                              |
| equence File Name           Dilard repeat/JEG           2         Header/ing                                                                                                    | Uploaded Category<br>Cagetgory 1 Optional Documentation Attachment<br>Cagetgory 1 Optional Documentation Attachment                                                                                                    | Celete     Celete     Celetee     Celetee     Celeteee     Celeteeeeeeeeeeeeeeeeeeeeeeeeeeeeeee                                                                                                    | Click the file name t                                        |
| equence File Name           Dilard repeat.JPG           2         Header.log           3         Päerner.JPG                                                                                                    | Uploaded Category Cagetgory 1 Optional Documentation Attachment Cagetgory 1 Optional Documentation Attachment Cagetgory 1 Optional Documentation Attachment                                                                                                    | Delete       Image: Constraint of the second second se                                        | Click the file name t                                        |
| equence File Name           Pillard repeat JPG           2         Header log           3         Planor JPG           4         VideoURL2 JPG                                                                                                    | Uploaded Category Cagetgory 1 Optional Documentation Attachment Cagetgory 1 Optional Documentation Attachment Cagetgory 1 Optional Documentation Attachment Cagetgory 1 Optional Documentation Attachment                                                                                                    | Delete CREmove Remove Remove Remove Remove                                                                                                    | Click the file name t                                        |
| equence File Name           1         Dilard: repeat JPG           2         Header.log           3         Päerror.JPG           4         VideoUR12.JPG           6         Malonescicture2.jog                                                                                                    | Uploaded Category Cagetgory 1 Optional Documentation Attachment Cagetgory 1 Optional Documentation Attachment Cagetgory 1 Optional Documentation Attachment Cagetgory 1 Optional Documentation Attachment Cagetgory 1 Optional Documentation Attachment                                                                                                    | Delete  Remove  Remove  Remove  Remove  Remove  Remove  Remove  Remove                                                                                                    | Click the file name t<br>preview what you                    |
| Equence         File Name           1         Dilard:repeat.JPG           2         Header.log           3         E2error.JPG           4         VideoURL2.JPG           6         Malones.citure2.log           6         22-Skills-of-a-Really-Ready-Student-Infographic.log                                                                                                    | Uploaded Category<br>Cagetgory 1 Optional Documentation Attachment<br>Cagetgory 1 Optional Documentation Attachment<br>Cagetgory 1 Optional Documentation Attachment<br>Cagetgory 1 Optional Documentation Attachment<br>Cagetgory 1 Optional Documentation Attachment<br>Cagetgory 1 Optional Documentation Attachment                                                  | Delete Carlot Remove Carlot Remove Carlot Re | Click the file name t<br>preview what you<br>uploaded        |
| Equence         File Name           1         Dillard receas.JPG           2         Header.log           3         Damor.JPG           4         VideoURL2_JPG           5         Malonea.elcture2.log           6         22-Skills-of-a-Really-Ready-Student-Infographic.log           7         22-Skills-of-a-Really-Student-Infographic.og                                      | Uploaded Category<br>Cagetgory 1 Optional Documentation Attachment<br>Cagetgory 1 Optional Documentation Attachment<br>Cagetgory 1 Optional Documentation Attachment<br>Cagetgory 1 Optional Documentation Attachment<br>Cagetgory 1 Optional Documentation Attachment<br>Cagetgory 1 Optional Documentation Attachment<br>Cagetgory 1 Optional Documentation Attachment | Delete C Remove Remove Remove Remove Remove Remove Remove Remove Remove Remove                                                                                                    | Click the file name t<br>preview what you<br>uploaded        |

#### Notes:

- You can't upload files with the exact same name and format. If they're named the same one of them will not be uploaded. If you want to replace what you have uploaded, you must remove the uploaded document with the same name first, then re-upload it.
- Once you have uploaded the maximum number of items, you can't upload any more unless you remove any of the ones you've uploaded. You can also preview what you uploaded by clicking the File Name.
- If you need an explanation of your pictures/images, upload that explanation page under Documentation.
- One of the images must be of the nominee (print quality)— we use this image for the Awards ceremony bio and if you win first place, it could be in the next year's P3 poster!

#### 9) Optional Video Links

**You can't upload videos.** If you have videos, upload them in your own server and provide the link under Links and URLs. Judges must be able to access these videos through the BCPS firewall (for example, no YouTube videos) and without any password needed!

## 10) Submitting your application – From the Summary page, click Submit Application

| ominee: E | ducator, Iman Example              |               | View App | ication Detail | narr |
|-----------|------------------------------------|---------------|----------|----------------|------|
| Sequence  | Item Name                          | Item(s) Up To | Has Item | Select         | from |
|           | Summary of Nominee & Activity(ies) | 1             | 1        | Add/Edit       |      |
| 1         | 2 Awareness & Involvement          | 1             | 1        | Add/Edit       | link |
| 3         | 3 Current Professional Development | 1             | 0        | Add/Edit       |      |
|           | Instructional Soundness/Creativity | 1             | 0        | Add/Edit       |      |
|           | 5 Skill Building                   | 1             | 0        | Add/Edit       |      |
| (         | Etter of Support                   | 1             | 0        | Add/Edit       |      |
| 1         | Documentation                      | 10            | 0        | Add/Edit       | Go t |
| 1         | 3 Images                           | 6             | 0        | Add/Edit       | Norr |
|           |                                    |               | 0        | Add/Edit       | -    |

## FAQ:

- How many nominations can I fill out? As many as you want. You can fill out applications for your school, students, non-instructional, teachers, custodial and even yourself.
- 2. I submitted my application but I want to make changes how do I do that? You can

edit your application and resubmit it at anytime before the due date. Just go back to the

Summary (Home) page and click the View Detail link

| Online Application                                                                                                    |                                                                                                    |                                                                                                    |                                                                                                    |                    |                                                                      |  |
|----------------------------------------------------------------------------------------------------|----------------------------------------------------------------------------------------------------|----------------------------------------------------------------------------------------------------|----------------------------------------------------------------------------------------------------|--------------------|----------------------------------------------------------------------|--|
| Welcome to the main P3 Eco-Cha<br>and edit your application until the<br>Please note that when you go baa<br>like to reload it, please remove the<br>p3challenge@browardschools.co<br>Start a New Applic<br>My Nominations | illenge Online A<br>application due<br>ik to edit your a<br>e previously upl<br>m. Thank you!<br>ation or A | Application page. You will ne<br>date or you can click "Subr<br>pplication, you will be able 1<br>oaded document and then 1<br>dd a New Nominat | eed to make sure all of your documents are<br>mit Application" button.<br>to see your previously uploaded document<br>upload the new document. If you have any | FINAL before uploa | ding. You may save<br>a document and would<br>ontact us via email at |  |
| Sequence Name                                                                                                    | Category                                                                                                    | Affiliate School                                                                                                    | Appication Submission Status                                                                                                    | Select             | Remove                                                               |  |
| 1 Iman Example Educator CYPRESS BAY HIGH Not Submitted View Detail GRemove                                                                                                    |                                                                                                    |                                                                                                    |                                                                                                    |                    |                                                                      |  |

**3.** How do I add/change some demographic info of my nominee? From the Home page, click the name of your nominee and it'll bring you back to the correct page.

**QUESTIONS?** Send an email to <u>rebecca.malones@browardschools.com</u> or <u>p3challenge@browardschools.com</u>